## How can I check, delete numbers in a calls list, delete a list or change a number?

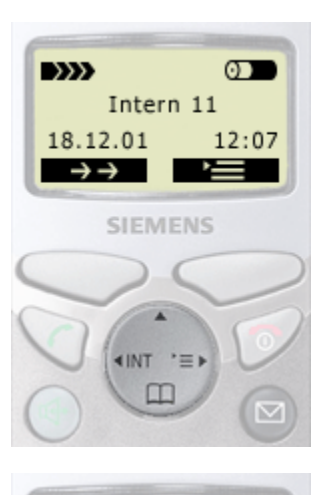

Main Menu\_

H/Set Settings Base Settings

Answer Machine

SIEMENS

<INT '≡>

Missed calls ✓Accepted calls Call preparat. ▲ ▲ △ OK

SIEMENS

**∢INT** 

8

OK

- 1. Open the menu, press control key (on the dark
  - displayed side).

2. Select "Base Settings", press control key and

confirm with display key OK.

Select "Missed calls" or "Accepted calls" with display key
✓ or <a href="https://www.com/initiality.com/initiality

4. Select the required call with display key ➡ or ➡. Confirm with display key ➡.

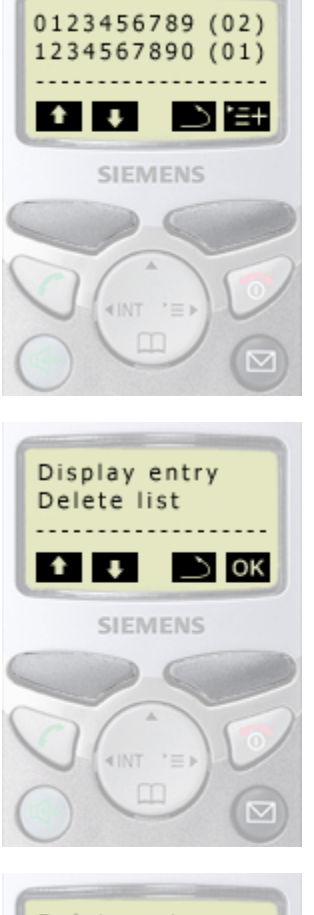

Delete entry Display entry Delete list T D OK SIEMENS

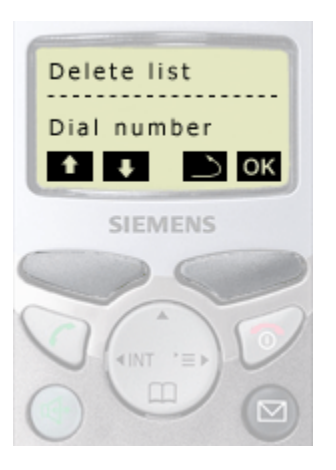

5. Select "Display entry" with display key ➡ or ➡. Confirm with display key ok.

Together with the telephone number, the date and time of the call are also displayed.

## 6. Or

Select "Delete entry" with display key 🕶 or 🚹. Confirm with display key 💽

## 7. Or

Select "Delete list" with display key **I** or **1**. Confirm with display key **o**.

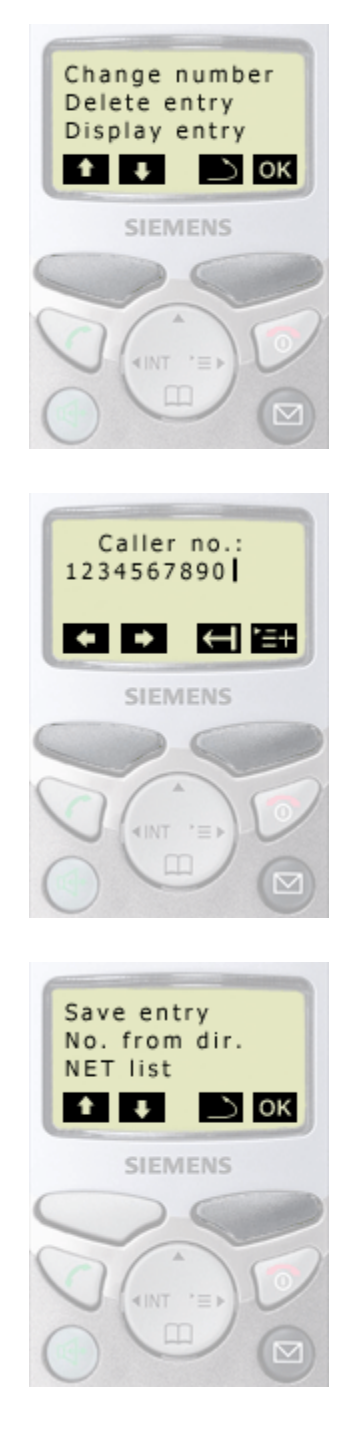

## 8. Or

Select "Change number" with display key v or t. Confirm with display key v.

Change number and confirm with display key =.

"Save entry". Confirm with display key OK.